# คู่มือการใช้งานโปรแกรม HCM

# Setup : Performance Management กำหนดตัวชี้วัด

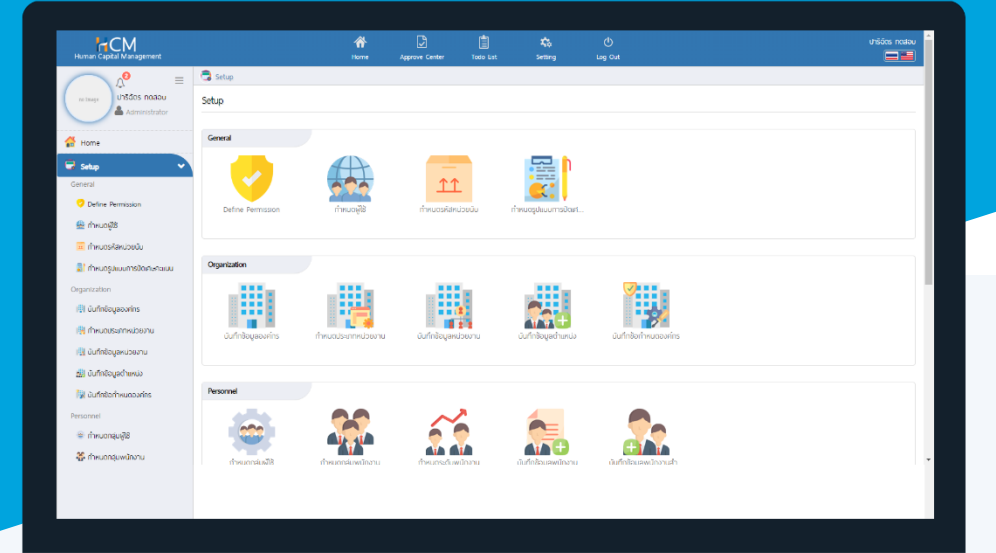

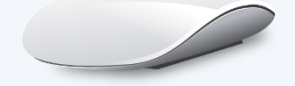

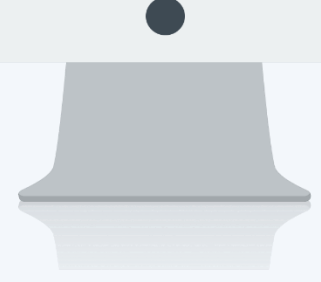

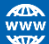

# สารบัญ

## Setup Performance Management

| กำหนดตัวชี้วัด                                  | 1 |
|-------------------------------------------------|---|
| ตัวอย่างตัวชี้วัด                               | 2 |
| Tab General                                     | 3 |
| Tab Default KPI Rating                          | 4 |
| แบบที่ 1 กำหนดช่วงคะแนนที่ถูกคิดคะแนนจากนอกระบบ | 4 |
| แบบที่ 2 กำหนดช่วงคะแนนที่ต้องระบุผลงานจริง     | 5 |

# กำหนดตัวชี้วัด

| Human Capital Management                                                                                                    |                        | Arrow Home                                  | Approve Center     | Todo List   | K<br>Setting          | ڻ<br>Log Out             |                         | anus uoraan           |
|----------------------------------------------------------------------------------------------------|------------------------|---------------------------------------------|--------------------|-------------|-----------------------|--------------------------|-------------------------|-----------------------|
| auris noaðu<br>auris noaðu<br>À Administrator<br>Administrator<br>Home<br>Setup                                                                          | Setup                  | กำหนดกลุ่มพนักงาน                           | กำหนดระดับพนัส     | กงาน        | มันทึกซ้อมูลพนักงาน   | นั้นที่ก้ร้อมูลพนักงานสำ | มันทึกพันสภาพความมั     |                       |
| Strategy Management       >         Performance Management       >         Administrator       >         Report       >         Activate License       > | Approve Center         | uufnänémsoujúő                              | นับทึกลำดับขั้นการ | รอนุมัติ บั | นทึกผู้อนุขัดแทนดามช่ |                          |                         |                       |
|                                                                                                    | Performance Management | ເຊັ<br>ເຊັ<br>ກຳເນດດັວອີ້ວັດ<br>ດຳາແຜລຳຕໍາລ | ńниааusso          |             | กำหนดระดับสมรรถมะ     | กำหนดหัวข้อประเมินอื่น ๆ | เปลี่ยบแปลงผู้ประดับ (ก | Import ซ้อมูลการหักคะ |

ตัวชี้วัดเป็นหน่วยวัดความสำเร็จของการปฏิบัติงานที่จะถูกนำไปใช้ในการถ่ายทอดเป้าประสงค์ให้กับพนักงาน เพื่อสร้าง แบบประเมินผลสัมฤทธิ์ในงาน (KPI) โดยเลือก 🗮 หน่วยนับได้ว่าจะวัดเป็นหน่วยวัดใด เช่น เปอร์เซ็น, ครั้ง เป็นต้น

ผู้ใช้สามารถเข้าใช้งานได้ที่ "Setup" > "Performance Mangement" > "กำหนดตัวชี้วัด" และกด ─+ ๛ เพื่อ เพิ่มตัวชี้วัด

| 🗟 Setup >   | กำหนดตัวชี้วัด |                                           |                                           |                                     |                                                      |
|-------------|----------------|-------------------------------------------|-------------------------------------------|-------------------------------------|------------------------------------------------------|
| กำหนดตัวชื่ | ό              |                                           | องค์กร (1)                                | [5001] บริษัท ตัวอย่าง สำนักงานใหญ่ | ✓ + New Delete                                       |
| ทั้งหมด     | ~              |                                           | Q                                         | View                                | ทั้งหมด 🗸                                            |
|             | รหัสดัวชี้วัด  | ชื่อดัวชี้วัด(ไทย)                        | ชื่อตัวชี้วัด(Eng)                        | หน่วยนับตัวชี้วัด                   | ชื่อองค์กร                                           |
|             | KPI-001        | จำนวนข้อร้องเรียนจากลูกค้า - ครั้ง        | จำนวนข้อร้องเรียนจากลูกค้า - ครั้ง        | ครั้ง                               | บริษัท ตัวอย่าง สำนักงานใหญ่                         |
|             | KPI-001-2      | จำนวนข้อร้องเรียนจากลูกค้า - คะแนน        | จำนวนข้อร้องเรียนจากลูกค้า - คะแนน        | คะแบบ                               | บริษัท ตัวอย่าง สำนักงานใหญ่                         |
|             | KPI-002-1      | ยอดขายได้ตามเป้าหมาย (เปอร์เซ็น)          | ยอดขายได้ตามเป้าหมาย (เปอร์เช็น)          | เปอร์เซ็น                           | บริษัท ตัวอย่าง สำนักงานใหญ่                         |
|             | KPI-002-2      | ยอดขายได้ตามเป้าหมาย (คะแนน)              | ยอดขายได้ตามเป้าหมาย (คะแนน)              | คะแบบ                               | บริษัท ตัวอย่าง สำนักงานใหญ่                         |
|             | KPI-003-1      | ยอดขายได้ตามเป้าหมาย (บาท/ปี)             | ยอดขายได้ตามเป้าหมาย (บาท/ปี)             | บาท                                 | บริษัท ตัวอย่าง สำนักงานใหญ่                         |
|             | KPI-003-2      | ยอดขายได้ตามเป้าหมาย (คะแนนเทียบกับ       | ยอดขายได้ตามเป้าหมาย (คะแนนเทียบกับ       | คะแปป                               | บริษัท ตัวอย่าง สำนักงานใหญ่                         |
|             | KPI-004        | ส่งรายงานประจำเดือนตามวันที่กำหนด         | ส่งรายงานประจำเดือนตามวันที่กำหนด         | -<br>Juni                           | บริษัท ตัวอย่าง สำนักงานใหญ่                         |
|             | KPI-005-1      | จำนวนครั้งที่ส่งค่าแรงไม่ทันกำหนด (ครั้ง) | จำนวนครั้งที่ส่งค่าแรงไม่ทันกำหนด (ครั้ง) | ครั้ง                               | บริษัท ตัวอย่าง สำนักงานใหญ่                         |
|             | KPI-005-2      | จำนวนครั้งที่ส่งค่าแรงไม่ทันกำหนด (คะแ    | จำนวนครั้งที่ส่งค่าแรงไม่ทันกำหนด (คะแ    | คะแบบ                               | บริษัท ตัวอย่าง สำนักงานใหญ่                         |
|             | KPI-006        | ตรวจส่อนความถูกต้อง ภงด. 1,2,3, 53        | ตรวจสอบความถูกต้อง ภงด. 1,2,3, 53         | เปอร์เซ็น                           | บริษัท ด้วอย่าง สำนักงานใหญ่ 🝷<br>รายการต่อหน้า 10 🗸 |

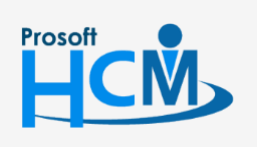

2571/1 ซอฟท์แวร์รีสอร์ท ถนนรามคำแหง แขวงหัวหมาก เขตบางกะปี กรุงเทพฯ 10240

02-402-6560, 081-359-7687

 $\checkmark$ 

support@prosofthcm.com

www.prosofthcm.com

♀ 287 หมู่ 5 ต.สันทรายน้อย อ.สันทราย จ.เซียงใหม่ 50210

### ตัวอย่างตัวชี้วัด

| ข้อ | ตัวชี้วัด                                                           | หน่วย<br>นับ | วิธีการชี้วัด                                                                                                    |
|-----|---------------------------------------------------------------------|--------------|----------------------------------------------------------------------------------------------------|
| 1   | จำนวนข้อร้องเรียนจากลูกค้า                                          | ครั้ง        | <ol> <li>มีข้อร้องเรียนมากกว่า 3 ครั้ง</li> <li>มีข้อร้องเรียนมากกว่า 1 ครั้ง</li> <li>ไม่ถึงว่าร้างเรียน</li> </ol>                                                    |
| 2   | ยอดขายได้ตามเป้าหมาย (เปอร์เซ็น)                                    | เปอร์เซ็น    | <ul> <li>3 = แมมขององเงอน</li> <li>1 = น้อยกว่า 40 %</li> <li>2 = มากกว่า 40 %</li> <li>3 = มากกว่า 60 %</li> <li>4 = มากกว่า 80 %</li> <li>5 = มากกว่า 100%</li> </ul> |
| 3   | ยอดขายได้ตามเป้าหมาย (บาท/ปี)                                       | บาท          | 1 = ต่ำกว่า 100,000 บาท/ปี<br>2 = ต่ำกว่า 500,00 บาท/ปี<br>3 = ต่ำกว่า 700,00 บาท/ปี<br>4 = ต่ำกว่า 900,00 บาท/ปี<br>5 = มากกว่า 900,001 บาท/ปี                         |
| 4   | ส่งรายงานประจำเดือนตามวันที่กำหนด                                   | วันที่       | 0 = ตั้งแต่วันที่ 10 เป็นต้นไป<br>1 = วันที่ 9<br>2 = วันที่ 8<br>3 = วันที่ 7<br>4 = วันที่ 6<br>5 = วันที่ 5                                                          |
| 5   | จำนวนครั้งที่ส่งค่าแรงไม่ทันกำหนด                                   | ครั้ง        | 0 = มากกว่า 1 ครั้ง<br>1 = 0 ครั้ง                                                                                                    |
| 6   | ตรวจสอบความถูกต้อง ภงด. 1, 2, 3, 53 และภพ. 20<br>และยื่นแบบตามกำหนด | เปอร์เซ็น    | น้อยกว่า 98% ไม่ผ่าน<br>98 % ขึ้นไป ผ่าน                                                                                                    |

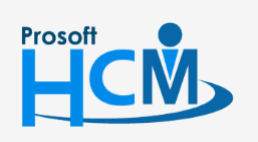

2571/1 ซอฟท์แวร์รีสอร์ท ถนนรามคำแหง แขวงหัวหมาก เขตบางกะปี กรุงเทพฯ 10240

02-402-6560, 081-359-7687

 $\succ$ 

support@prosofthcm.com

www.prosofthcm.com

2

#### Tab General

ระบุรหัส, ชื่อตัวชี้วัด ไทยและอังกฤษ, รายละเอียด (ถ้ามี) และเลือกรหัสหน่วยนับโดยกดปุ่ม ⋿ ในช่องรหัสหน่วยนับ

| Human Capital Management    |                                      | Arrow Home | Approve Center                          | Todo List | Kan Setting | ()<br>Log Out                                         | สมศรี กดสอบ                                            |
|-----------------------------|--------------------------------------|------------|-----------------------------------------|-----------|-------------|-------------------------------------------------------|--------------------------------------------------------|
|                             | 😨 Setup > กำหนดตัวชี้วัด > แก้ไขกำหน | ດຕັວສີ້ວັດ |                                         |           |             |                                                       |                                                        |
| no image สมศรี กดสอบ        | แก้ไขกำหนดตัวชี้วัด 🕖                |            |                                         |           |             | องค์กร (1) [5001] บริษัก ตัวอย่าง สำนักงานใหญ่ จำกั 🗸 | > กำหนดตัวชี้วัด                                       |
| Administrator               |                                      |            |                                         |           |             | 🖹 Save 🗸 🗎 Delete 🗶 Close                             | Search Q                                               |
| 🚰 Home                      | General Default KI                   | 1 Rating   |                                         |           |             |                                                       | จำนวนข้อร้องเรียนจากลูกค้า - ครั้ง<br>KPI-001-1        |
| 🗟 Setup 🔹 🗸                 |                                      |            |                                         |           |             |                                                       | จำนวนข้อร้องเรียนจากลูกค้า - คะแนน<br>หยุ่ม คุณ ว      |
| General                     | รหัสตัวชี้วัด *                      | : KPI-003  | -1                                      |           |             |                                                       | ยอดขายได้ตามเป้าหมาย (เปอร์เซ็น)                       |
| 💙 Define Permission         | ชื่อตัวซี้วัด (ไทย) *                | : ຍວດນາຍ   | ได้ตามเป้าหมาย (บาท/ปี)                 |           |             |                                                       | KPI-002-1                                              |
| 🎂 กำหนดผู้ใช้               | ชื่อตัวชี้วัด (Eng)                  | : ຍວດນາຍ   | ได้ตามเป้าหมาย (บาท/ปี)                 |           |             |                                                       | ยอดขายได้ตามเป้าหมาย (คะแนน)<br>KPI-002-2              |
| 😐 กำหนดรหัสหน่วยนับ         | รายละเอียด                           | : ຣະບຍອດ   | ขายที่ขายได้จริง<br>หว่า 100.000 มาท/ปี |           |             | A                                                     | ยอดขายได้ตามเป้าหมาย (บาท/ปี)<br>KPI-003-1             |
| 🖹 กำหนดรูปแบบการปัดเศษคะแนน |                                      | 2 = C      | าว่า 500,00 บาท/ปี                      |           |             |                                                       | ยอดขายได้ตามเป้าหมาย (คะแนนเทียบกับ<br>หยะกดจะว        |
| Organization                |                                      | 3 = chi    | าว่า 700,00 มาท/ปี                      |           |             | •                                                     | ส่งรายงานประจำเดือนตามวันที่กำหนด                      |
| 📳 บันทึกข้อมูลองค์กร        | - San Jan St.                        | 4 = (1)    |                                         |           |             | 10                                                    | KPI-004                                                |
| 腾 กำหนดประเภทหน่วยงาน       | SKAKUDEUU                            | : 004      |                                         | บาท       |             |                                                       | จำนวนครึ่งที่ส่งค่าแรงไม่ทันกำหนด (ครึ่ง)<br>KPI-005-1 |
| 🖏 บันทึกข้อมูลหน่วยงาน      | สูบร                                 | Ves        | • No                                    |           |             |                                                       | จำนวนครั้งที่ส่งค่าแรงไม่ทันกำหบด (คะแน<br>KPI-005-2   |
| 🕌 บันทึกข้อมูลต่ำแหน่ง      |                                      |            |                                         |           |             |                                                       | ตรวจสอบความถูกต้อง ภงด. 1,2,3, 53 แ<br>KPI-006         |
| 🙀 บันทึกข้อทำหนดองค์กร      |                                      |            |                                         |           |             |                                                       | จำนวนลูกค้าลงทะเบียน<br>หยา-007                        |
| Personnel                   |                                      |            |                                         |           |             |                                                       | NP-007                                                 |
| 🏺 กำหนดกลุ่มผู้ใช้          |                                      |            |                                         |           |             |                                                       |                                                        |

<mark>หากใช้งานร่วมกับโปรแกรม HRMI จะสามารถใช้สูตรจากเมนูต่าง ๆ ในระบบได้</mark> โดยระบบจะดึงหัวข้อจาก โปรแกรม HRMI ดังนี้ เช่น การดึงจำนวนชั่วโมงที่สาย ในรอบการประเมิน โดยมีวิธีการชี้วัด

| ข้อ | ตัวชี้วัด                              | หน่วยนับ | วิธีการชี้วัด                                                                                                    |
|-----|----------------------------------------|----------|----------------------------------------------------------------------------------------------------|
| 1   | จำนวนครั้งที่เข้าสาย (ในรอบการประเมิน) | ครั้ง    | 1 = มากกว่า 3 ครั้งขึ้นไป<br>2 = ตั้งแต่ 1 ครั้งขึ้นไป<br>3 = ไม่เคยเข้าสาย<br>* <mark>กำหนดที่ Default KPI Rating</mark> |

| Yes                 | No                     |                        |          |   |   |  |  |
|---------------------|------------------------|------------------------|----------|---|---|--|--|
| จำนวนครั้งที่เข้าสา | าย (ในรอบการประเมิน)   |                        |          |   |   |  |  |
| +                   | -                      | *                      | /        | ( | ) |  |  |
| Job Control         |                        |                        |          |   |   |  |  |
| Personnel           | Personnel              |                        |          |   |   |  |  |
| Time Attendanc      | e                      |                        |          |   | ^ |  |  |
| จำนวนครั้งที่ขาดง   | าน (ในรอบการประเมิน)   |                        |          |   | • |  |  |
| จำนวนครั้งที่ขาดง   | าน (ในปีการประเมิน)    |                        |          |   |   |  |  |
| จำนวนชั่วโมงที่ขาด  | างานอ้างอิงตามจำนวนชั่ | วโมงกะงาน (ในรอบการป   | ีระเมิน) |   |   |  |  |
| จำนวนชั่วโมงที่ขาด  | างานอ้างอิงตามจำนวนชั่ | วโมงกะงาน (ในปิการประเ | มิน)     |   |   |  |  |
| จำนวนครั้งที่เข้าสา | เย (ในรอบการประเมิน)   |                        |          |   | - |  |  |
| Training            |                        |                        |          |   | × |  |  |
| Inactive            |                        |                        |          |   |   |  |  |

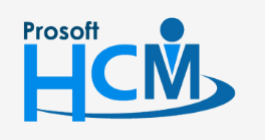

**Q** 2571/1 ซอฟท์แวร์รีสอร์ท ถนนรามคำแหง แขวงหัวหมาก เขตบางกะปี กรุงเทพฯ 10240

02-402-6560, 081-359-7687

L

support@prosofthcm.com

www.prosofthcm.com

#### Tab Default KPI Rating

เป็นการกำหนดช่วงคะแนนที่ใช้ในการคิดคะแนนการประเมินตัวชี้วัด (KPI) โดยสามารถกำหนดระดับคะแนนได้สูงสุด 20 ระดับ โดยสามารถกำหนดช่วงคะแนนได้ 2 แบบ

<u>แบบที่ 1 กำหนดช่วงคะแนนที่ถูกคิดคะแนนจากนอกระบบซึ่งได้ผลลัพธ์เป็นคะแนนที่จะต้องระบุตอนประเมิน</u> แบบที่ 2 กำหนดช่วงคะแนนที่ต้องระบุผลงานจริง เพื่อให้ระบบคิดคะแนนให้อัตโนมัติ

แบบที่ 1 กำหนดช่วงคะแนนที่ถูกคิดคะแนนจากนอกระบบซึ่งได้ผลลัพธ์เป็นคะแนนที่จะต้องระบุตอนประเมิน เช่น เมื่อมียอดขาย 600,000 บาท จะต้องระบุผลงานจริงตอนบันทึก KPI, และประเมิน KPI เป็ง "3" คะแนนที่ได้คือ 3 คะแนน

| Setup > กำหน                                          | ดตัวซี้วัด > แก้ไขกำหนดตัวขึ้                                     | ร้วัด                                                                    |                                           |                                                                                                    |                                                                                                    |           |
|-------------------------------------------------------|-------------------------------------------------------------------|--------------------------------------------------------------------------|-------------------------------------------|----------------------------------------------------------------------------------------------------|----------------------------------------------------------------------------------------------------|-----------|
| ไขกำหนดตัวส่                                          | ช้วัด 🕖                                                           |                                                                          |                                           |                                                                                                    | องค์กร (1) [5001] บริษัท ด้วอย่าง สำนักงาน                                                                                                    | ใหญ่ จำกั |
|                                                       |                                                                   |                                                                          |                                           |                                                                                                    | 🖺 Save 🗸 🗎 Delete                                                                                                    | 🗙 Close   |
| General                                               | Default KPI Rat                                                   | ting                                                                     |                                           |                                                                                                    |                                                                                                    |           |
| ระดับคะแนน *                                          | : 5                                                               | ร์ ระดับ                                                                 | Generate                                  | สามารถกำหนดค่าได้สูงสุด 20 ร                                                                                                    | ระดับ                                                                                                    |           |
|                                                       | เริ่มต้นระดับค                                                    | าะแนนต่ำสุดที่ระดับ (                                                    | o                                         |                                                                                                    |                                                                                                    |           |
| ระดับ                                                 | ี้ เริ่มต้นระดับค                                                 | าะแนนต่ำสุดที่ระดับ (<br>ช่ <b>วงคะแนน •</b>                             | D                                         | คำจำกัดความ(ไทย) *                                                                                                    | คำจำกัดความ(Eng)                                                                                                    |           |
| <b>ระดับ</b><br>1                                     | เริ่มต้นระดับค<br>ช่<br>1.0000                                    | รายาน<br>เรื่องคะแนน •<br>ถึง                                            | 1.0000                                    | <b>คำจำกัดความ(ไทย) *</b><br>1 = ต่ำกว่า 100,000 บาท/ปี                                                                                                    | <b>คำจำกัดความ(Eng)</b><br>1 = ต่ำกว่า 100,000 บาท/ปี                                                                                                    |           |
| <b>ຣະດັບ</b><br>12                                    | ี เริ่มต้นระดับค<br>3<br>1.0000<br>2.0000                         | ร้วงคะแบน •<br>ถึง<br>ถึง<br>ถึง                                         | 0<br>1.0000<br>2.0000                     | <b>คำจำกัดความ(ไทย)*</b><br>1 = ต่ำกว่า 100,000 บาท/ปี<br>2 = ต่ำกว่า 500,00 บาท/ปี                                                                                                 | <b>คำจำกัดความ(Eng)</b><br>1 = ต่ำกว่า 100,000 บาก/ปี<br>2 = ต่ำกว่า 500,00 บาก/ปี                                                                                                |           |
| <mark>ຣະດັບ</mark><br>1<br>2<br>3                     | <u>ເ</u> ຮິ່ມຕັ້ນຣະດັບຄ<br><b>8</b><br>1.0000<br>2.0000<br>3.0000 | ร้วง <b>คะแบบ</b> •่<br>ส่วงคะแบบ •<br>ถึง<br>ถึง<br>ถึง                 | 0<br>1.0000<br>2.0000<br>3.0000           | <ul> <li>คำจำกัดความ(ไทย) •</li> <li>1 = ต่ำกว่า 100,000 บาก/ปี</li> <li>2 = ต่ำกว่า 500,00 บาก/ปี</li> <li>3 = ต่ำกว่า 700,00 บาก/ปี</li> </ul>                                    | <ul> <li>ค้าจำกัดความ(Eng)</li> <li>1 = ต่ำกว่า 100,000 บาก/ปี</li> <li>2 = ต่ำกว่า 500,00 บาก/ปี</li> <li>3 = ต่ำกว่า 700,00 บาก/ปี</li> </ul>                                   |           |
| sະດັບ           1           2           3           4 | ້ ເຮິ່ມຕໍ່ມຣະດັບຄ<br>່<br>1.0000<br>2.0000<br>3.0000<br>4.0000    | กาะแบบต่ำสุดที่ระดับ (<br>ร่วงคะแบบ •<br>ถึง<br>ถึง<br>ถึง<br>ถึง<br>ถึง | 0<br>1.0000<br>2.0000<br>3.0000<br>4.0000 | <ul> <li>คำจำกัดความ(ไทย) •</li> <li>1 = ต่ำกว่า 100,000 บาก/ปี</li> <li>2 = ต่ำกว่า 500,00 บาก/ปี</li> <li>3 = ต่ำกว่า 700,00 บาก/ปี</li> <li>4 = ต่ำกว่า 900,00 บาก/ปี</li> </ul> | <ul> <li>คำจำกัดความ(Eng)</li> <li>1 = ต่ำกว่า 100,000 บาก/ปี</li> <li>2 = ต่ำกว่า 500,00 บาก/ปี</li> <li>3 = ต่ำกว่า 700,00 บาก/ปี</li> <li>4 = ต่ำกว่า 900,00 บาก/ปี</li> </ul> |           |

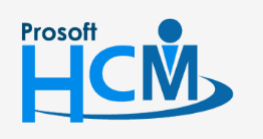

♀ 2571/1 ซอฟท์แวร์รีสอร์ท ถนนรามคำแหง แขวงหัวหมาก เขตบางกะปี กรุงเทพฯ 10240

02-402-6560, 081-359-7687

support@prosofthcm.com

www.prosofthcm.com

### แบบที่ 2 กำหนดช่วงคะแนนที่ต้องระบุผลงานจริง เพื่อให้ระบบคิดคะแนนให้อัตโนมัติ

เช่น เมื่อมียอดขาย 600,000 บาท จะต้องระบุผลงานจริงตอนบันทึก KPI, และประเมิน KPI เป็ง "600,000" คะแนนที่ได้คือ 3 คะแนน

| ไขกำหนดตัวชื่                                        | ร้วัด ( <i>i</i> )                                          |                                             |                                                             |                                                                                                    | องค์กร (1) [5001] บริษัท ตัวอย่าง สำนักงานใหญ่                                                                                              |
|------------------------------------------------------|-------------------------------------------------------------|---------------------------------------------|-------------------------------------------------------------|----------------------------------------------------------------------------------------------------|----------------------------------------------------------------------------------------------------|
|                                                      |                                                             |                                             |                                                             |                                                                                                    | 🖺 Save 🗸 🛍 Delete 🗙 C                                                                                                    |
| General                                              | Default KPI Rat                                             | ing                                         |                                                             |                                                                                                    |                                                                                                    |
| ระดับคะแนน *                                         | : 5                                                         | ระดับ<br>เะแนนต่ำสุดที่ร                    | Generate<br>ຣະດັບ 0                                         | สามารถกำหนดค่าได้สูงสุด 20 ร                                                                                            | ระดับ                                                                                                    |
|                                                      |                                                             |                                             |                                                             |                                                                                                    |                                                                                                    |
| ระดับ                                                | à                                                           | วงคะแนน *                                   |                                                             | คำจำทัดความ(ไทย) •                                                                                                    | คำจำกัดความ(Eng)                                                                                                    |
| ระดับ<br>1                                           | <b>8</b><br>0.0000                                          | <b>วงคะแนน •</b><br>ถึง                     | 99,999.0000                                                 | <b>คำจำกัดความ(ไทย)*</b><br>ต่ำกว่า 100,000 มาก/ปี                                                                      | <b>คำจำกัดความ(Eng)</b><br>ต่ำกว่า 100,000 บาท/ปี                                                                                           |
| <b>ຣະດັບ</b><br>12                                   | 0.0000<br>100,000.0000                                      | <b>วงคะแนน •</b><br>ถึง [<br>ถึง [          | 99,999.0000<br>499,999.0000                                 | <b>คำจำกัดความ(ไทย) •</b><br>ต่ำกว่า 100,000 บาท/ปี<br>ต่ำกว่า 500,00 บาท/ปี                                            | <b>คำจำกัดความ(Eng)</b><br>(ต่ำกว่า 100,000 บาท/ปี<br>(ต่ำกว่า 500,00 บาท/ปี                                                                |
| sะฉับ           1           2           3            | <b>3</b><br>0.0000<br>100,000.0000<br>500,000.0000          | <b>วงคะแบบ •</b><br>ถึง [<br>ถึง [<br>ถึง [ | 99,999.0000<br>499,999.0000<br>699,999.0000                 | <b>คำจำกัดความ(ไทย) •</b><br>ด้ำกว่า 100,000 บาท/ปี<br>ด้ำกว่า 500,00 บาท/ปี<br>ด้ำกว่า 700,00 บาท/ปี                   | <b>คำจำกัดความ(Eng)</b><br>(ต่ำกว่า 100,000 บาท/ปี<br>(ต่ำกว่า 500,00 บาท/ปี<br>(ต่ำกว่า 700,00 บาท/ปี                                      |
| Sxðu           1           2           3           4 | 8<br>0.0000<br>100,000.0000<br>500,000.0000<br>700,000.0000 | <b>วงคะแบน •</b>                            | 99,999.0000<br>499,999.0000<br>699,999.0000<br>890,000.0000 | คำจำกัดความ(ไทย) •<br>ด้ำกว่า 100,000 บาท/ปี<br>ด้ำกว่า 500,00 บาท/ปี<br>ด้ำกว่า 700,00 บาท/ปี<br>ด้ำกว่า 900,00 บาท/ปี | <b>คำจำกัดความ(Eng)</b> (ต่ำกว่า 100,000 บาท/ปี (ต่ำกว่า 500,00 บาท/ปี (ต่ำกว่า 700,00 บาท/ปี (ต่ำกว่า 700,00 บาท/ปี (ต่ำกว่า 900,00 บาท/ปี |

<u>หมายเหตุ</u> สามารถเลือก 🗹 เริ่มดับระดับคะแบบดำสุดที่ระดับ ⁰ เพื่อให้ระบบเริ่มการกำหนดช่วงคะแนนตั้งแต่ 0 ได้ เช่น

หากมีการระบุผลงานจริงที่หน้าบันทึก KPI, ประเมิน KPI = "0" คะแนนที่ได้ คือ 1 หากมีการระบุผลงานจริงที่หน้าบันทึก KPI, ประเมิน KPI = "1" หรือมากกว่า คะแนนที่ได้ คือ 0

| 🗟 Setup > กำหน  | เดตัวซี้วัด > เพิ่มกำหนดตัวชี้วัด |                            |               |                                  |                                                       |
|-----------------|-----------------------------------|----------------------------|---------------|----------------------------------|-------------------------------------------------------|
| เพิ่มกำหนดตัวขึ | ช้วัด 🕖                           |                            |               |                                  | องค์กร (1) [5001] บริษัท ตัวอย่าง สำนักงานใหญ่ จำกั 🗡 |
|                 |                                   |                            |               |                                  | 🖺 Save 💙 🗙 Close                                      |
| General         | Default KPI Rating                |                            |               |                                  |                                                       |
| ระดับคะแนน *    | : 2                               | 2 ระดับ<br>นต่ำสุดที่ระดับ | Generate<br>0 | สามารถกำหนดก่าได้สูงสุด 20 ระดับ |                                                       |
| ระดับ           | ż                                 | ร้องคะแนน *                |               | คำจำกัดความ(ไทย) •               | คำจำกัดความ(Eng)                                      |
| 0               | 1.0000                            | ถึง                        | 100.0000      | ตั้งแต่ 1 ครั้งเป็นต้นไป         |                                                       |
| 1               | 0.0000                            | ถึง 🤇                      | 0.0000        | 0 ครั้ง                          |                                                       |
|                 |                                   |                            |               |                                  |                                                       |

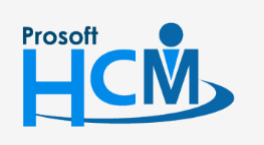

♀ 2571/1 ซอฟท์แวร์รีสอร์ท ถนนรามคำแหง แขวงหัวหมาก เขตบางกะปี กรุงเทพฯ 10240

02-402-6560, 081-359-7687

support@prosofthcm.com

www.prosofthcm.com

♀ 287 หมู่ 5 ต.สันทรายน้อย อ.สันทราย จ.เชียงใหม่ 50210

#### หรือ

หากมีการระบุผลงานจริงที่หน้าบันทึก KPI, ประเมิน KPI = "1" คะแนนที่ได้ คือ 1 หากมีการระบุผลงานจริงที่หน้าบันทึก KPI, ประเมิน KPI = "0" คะแนนที่ได้ คือ 0

| 🗟 Setup > กำ | หนดตัวซี้วัด > แก้ไขกำหนดตัวชี้วัด                      |          |                                  |                                           |              |
|--------------|---------------------------------------------------------|----------|----------------------------------|-------------------------------------------|--------------|
| แก้ไขกำหนดต่ | າັວຮ້ວັດ 🕖                                              |          | Ð                                | งค์กร (1) [5001] บริษัท ตัวอย่าง สำนักงาเ | นใหญ่ จำกั 🗸 |
|              |                                                         |          |                                  | 🖺 Save 💙 💼 Delete                         | X Close      |
| General      | Default KPI Rating                                      |          |                                  |                                           |              |
| ระดับคะแนน * | : 2 ระดับ<br>ระดับ 0 เริ่มต้นระดับคะแบบต่ำสุดที่ระดับ 0 | Generate | สามารถกำหนดค่าได้สูงสุด 20 ระดับ |                                           |              |
| ระดับ        | ช่วงคะแนน *                                             |          | คำจำกัดความ(ไทย) *               | คำจำกัดความ(Eng)                          | -            |
| 0            | 0.0000 ถึง                                              | 0.0000   | มากกว่า 1 ครั้ง                  | มากกว่า 1 ครั้ง                           |              |
| 1            | 1.0000 ถึง                                              | 1.0000   | 0 ครั้ง                          | 0 ครั้ง                                   | •            |

เมื่อระบุข้อมูลเรียบร้อยแล้วให้ 🕒 save 💉 ข้อมูลให้เรียบร้อย เพื่อนำไปใช้ต่อที่หน้าจอ "Stretegy

### Management" > "การถ่ายทอดเป้าประสงค์"

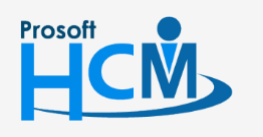

2571/1 ซอฟท์แวร์รีสอร์ท ถนนรามคำแหง แขวงหัวหมาก เขตบางกะปี กรุงเทพฯ 10240

♀ 287 หมู่ 5 ต.สันทรายน้อย อ.สันทราย จ.เชียงใหม่ 50210

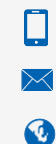

02-402-6560, 081-359-7687

support@prosofthcm.com

6